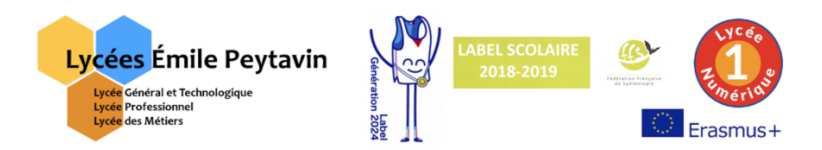

## Tutorial de première connexion à l'application <u>Educ'Horus</u> à partir de l'identifiant et du mot de passe (provisoire) fournis par l'établissement.

Étape 1 : Se rendre sur le site internet des Lycées Émile Peytavin : <u>http://www.lyceepeytavin.com</u>

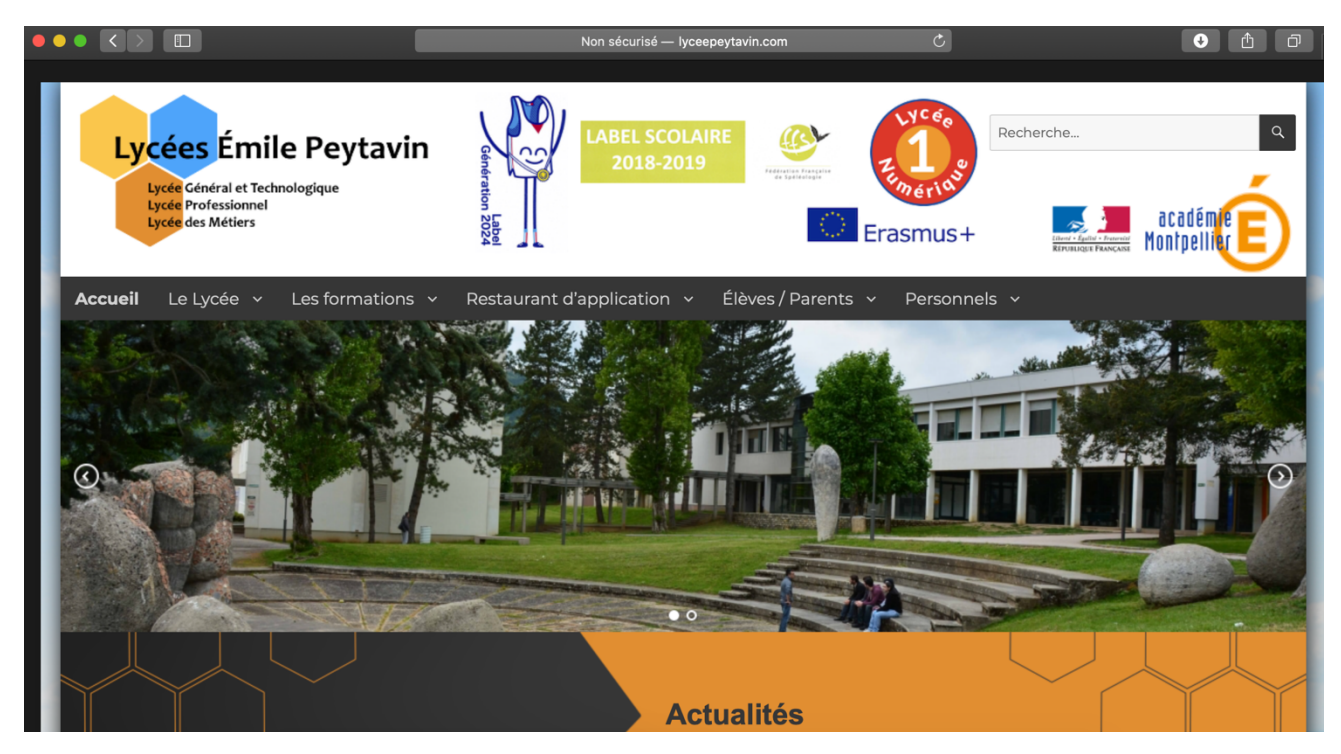

Étape 2 : Choisir dans le menu l'onglet Élèves/Parents puis Tableau de bord.

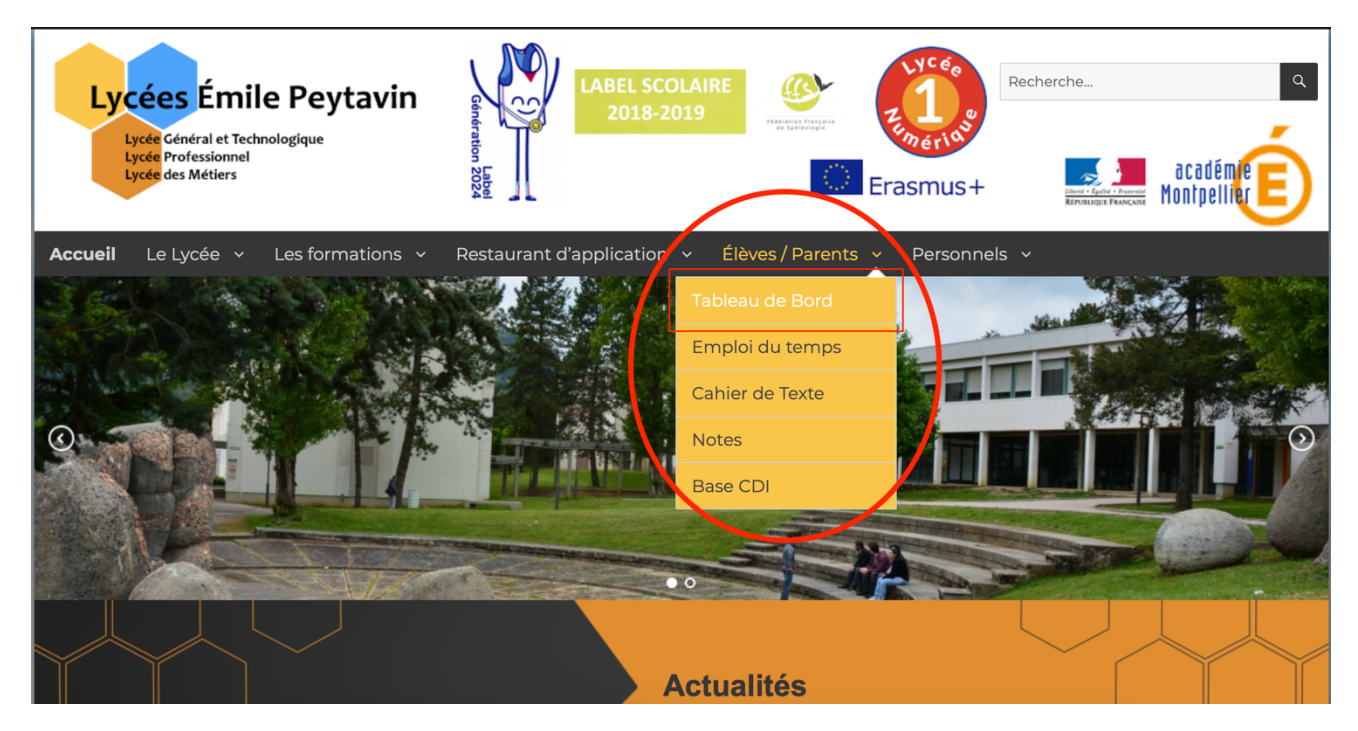

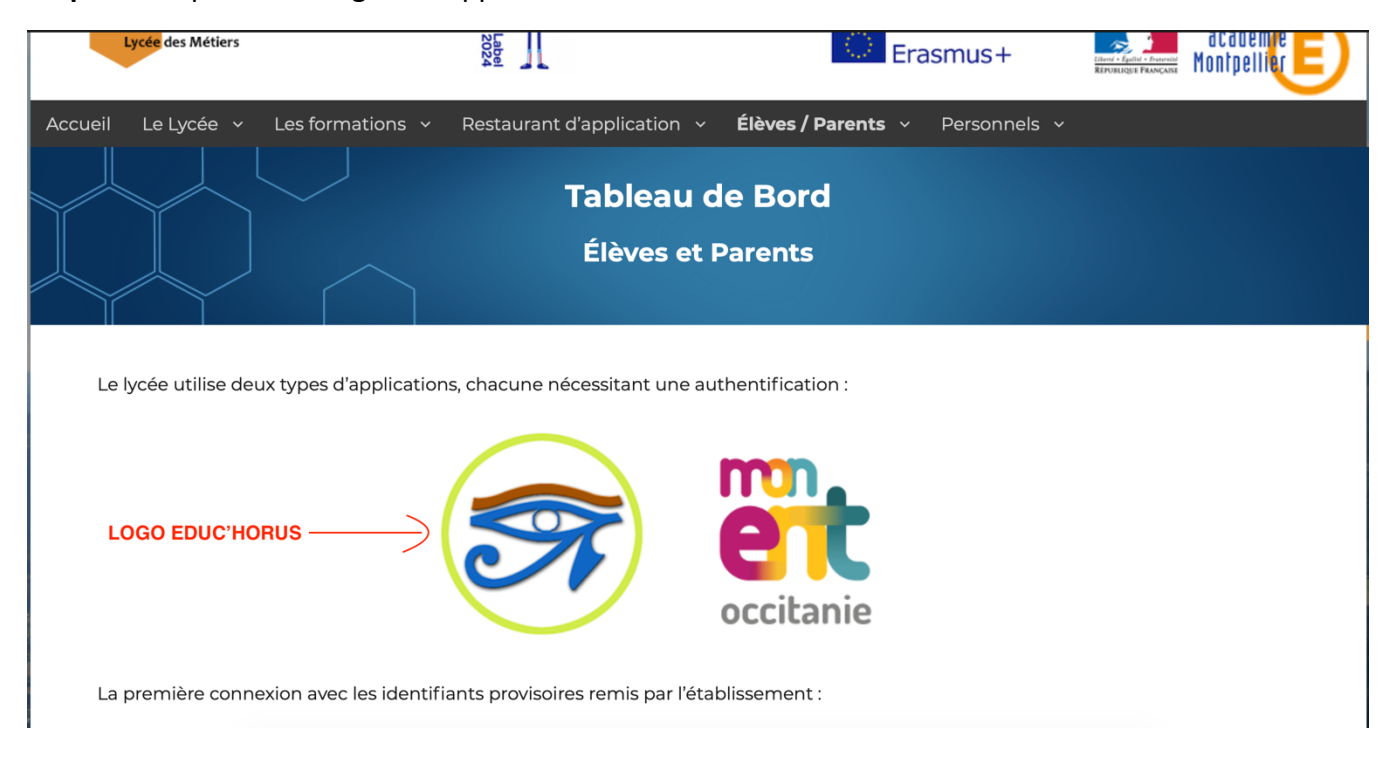

Étape 3 : Cliquer sur le logo de l'application *Educ'Horus*.

Étape 4 : Choisir l'onglet « Élève ou parent » puis « de l'académie de Montpellier » et « Valider ».

|                    |                                                                            | 🔒 cas.mon-ent-occitanie.fr                                                                                                    | Ċ                                                                                                | • ± 5 |
|--------------------|----------------------------------------------------------------------------|----------------------------------------------------------------------------------------------------|--------------------------------------------------------------------------------------------------|-------|
| Ta                 | ableau de Bord – Lycée Emile Peytavin                                      | Bienvenue sur                                                                                                    | votre Environnement Numérique de Travail - Authentificati                                        | on    |
| C<br>ou<br>«<br>de | Choisir « Elève<br>ou parent » puis<br>« de l'académie<br>de Montpellier » | beitacadémie de Montpellier     de l'académie de Toulouse     de l'enseignement agricole     du lycée de la mer Paul Bousquet ou du CSES Jean Lagarde | Pour vous connecter à l'ENT d'un lycée<br>agricole de l'ex région Midi-Pyrénées,<br>cliquez ici. |       |
|                    |                                                                            | + Enseignant                                                                                                    |                                                                                                  |       |
|                    |                                                                            | + Personnel non enseignant                                                                                                    |                                                                                                  |       |
|                    |                                                                            | ○ Autres comptes et invités                                                                                                    |                                                                                                  |       |
|                    |                                                                            | Valider                                                                                                    | Cliquer sur « Valider »                                                                          |       |

**Étape 5** : Saisir l'*identifiant* et le *mot de passe* que nous vous avons communiqués sur le document fourni par mail ou en version papier.

| Tableau de bord – Lycée Emile Peytavin                |                                                                                                    | Scolarité services - Authentification                                                                                                    |  |
|-------------------------------------------------------|----------------------------------------------------------------------------------------------------|----------------------------------------------------------------------------------------------------|--|
| <b>S</b> COLARITÉ SERVICES                            |                                                                                                    |                                                                                                    |  |
| Rienvenue sur Scolarité services                      | Rienvenue sur Scolarité services qui vous propose                                                                                                    |                                                                                                    |  |
| différents services en ligne de l'éducation nationale |                                                                                                    | votre identifiant                                                                                                    |  |
| Aide pour la première connexion des parents           |                                                                                                    | Saisissez un identifiant                                                                                                    |  |
|                                                       |                                                                                                    |                                                                                                    |  |
|                                                       |                                                                                                    |                                                                                                    |  |
|                                                       |                                                                                                    | VALIDER                                                                                                    |  |
|                                                       |                                                                                                    | identifiant oublié ?                                                                                                    |  |
|                                                       |                                                                                                    |                                                                                                    |  |
|                                                       |                                                                                                    |                                                                                                    |  |
|                                                       |                                                                                                    | Je me connecte avec FranceConnect                                                                                                    |  |
|                                                       |                                                                                                    | S'identifier avec<br>FranceConnect                                                                                                    |  |
|                                                       |                                                                                                    | Qu'est-ce que FranceConnect?                                                                                                    |  |
|                                                       |                                                                                                    |                                                                                                    |  |
|                                                       | Académie de MONTPELLIER<br>LYCEE EMILE PEYTAVIN<br>AVENUE DU 11 NOVEMBRE<br>BP 38<br>40001 MENDE<br>Tél : 04 66 49 18 66<br>Courriel : ce.0480009z@ac-montpellier.fr | MENDE, lo 02/12/2019<br>48000 MENDE                                                                                                    |  |
|                                                       | Objet : demande de changement de mot de passe pour votre compte d'accès aux services en ligne de l'établissement                                                     |                                                                                                    |  |
|                                                       | Un changement de mot de passe a été de<br>disposition par le LYCEE EMILE PEYTAVIN.                                                                                   | mandé pour votre compte qui permet d'accéder à l'ensemble des services mis à                                                                                                   |  |
| _ , , , , , , , , , , , , , , , , , , ,               | Pour accéder aux services, allez à l'adress                                                                                                    | se internet suivante :                                                                                                    |  |
| Exemple du document permettant la                     | https://emile-peytavin-mende.m                                                                                                    | ion-ent-occitanie.fr                                                                                                    |  |
| connexion a l'aide de l'identifiant et                | nnexion à l'aide de l'identifiant et                                                                                                    |                                                                                                    |  |
| mot de passe provisoire.                              |                                                                                                    |                                                                                                    |  |
|                                                       | * ce mot de passe est provisoire : il est                                                                                                    | t à <b>modifier</b> lors de la première connexion.<br>It précisées dans la charte en vigueur dans l'établissement.                                                             |  |
|                                                       | Avec mes encouragements.                                                                                                    |                                                                                                    |  |
|                                                       |                                                                                                    |                                                                                                    |  |
|                                                       | Le cher d'elabassement<br>Mme LARGUIER                                                                                                    |                                                                                                    |  |
|                                                       | PS : en cas de problème, contactez l'établissement.                                                                                                    |                                                                                                    |  |
|                                                       |                                                                                                    |                                                                                                    |  |
|                                                       |                                                                                                    |                                                                                                    |  |
|                                                       |                                                                                                    |                                                                                                    |  |
|                                                       |                                                                                                    |                                                                                                    |  |
|                                                       |                                                                                                    |                                                                                                    |  |
|                                                       | Les services en ligne ont fait în<br>en application de la le                                                                                                    | còjet de déclarations augeba de la commission nationale de l'informatique et des libertis<br>n°78-17 du 6 janvier 1978 relative à l'informatique, aux fichiers et aux libertis |  |
|                                                       | 1                                                                                                    |                                                                                                    |  |

Étape 6 : Renseigner les informations de Première Connexion puis Valider.

| N)                    | PREMIÈRE CONNEXION Première connexion                                           |  |  |  |
|-----------------------|---------------------------------------------------------------------------------|--|--|--|
|                       |                                                                                 |  |  |  |
| Scolarité<br>services | Vos informations<br>votre identifiant                                           |  |  |  |
|                       | date de naissance*                                                              |  |  |  |
|                       | nouveau mot de passe*                                                           |  |  |  |
|                       | (8 caractères minimum, 14 caractères maximum, chiffres ET lettres obligatoires) |  |  |  |
|                       | confirmation du mot de passe*                                                   |  |  |  |
|                       | votre adresse mail                                                              |  |  |  |
|                       | confirmation de votre adresse mail                                              |  |  |  |
|                       |                                                                                 |  |  |  |

Étape 7 : Vous pouvez désormais accéder aux services.

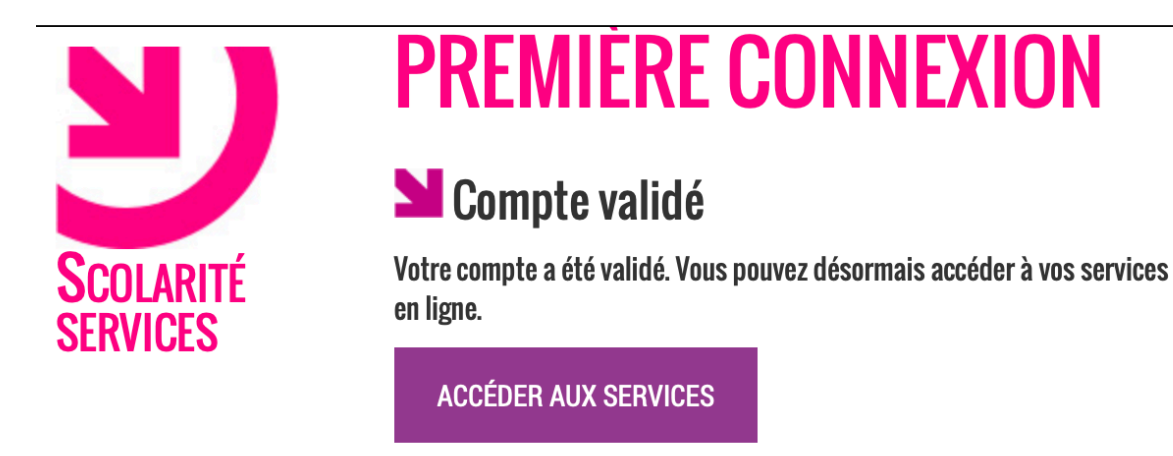

*Vous pouvez maintenant accéder à Educ'Horus en suivant la même procédure (page 1 à 3) avec votre nouveau mot de passe.*